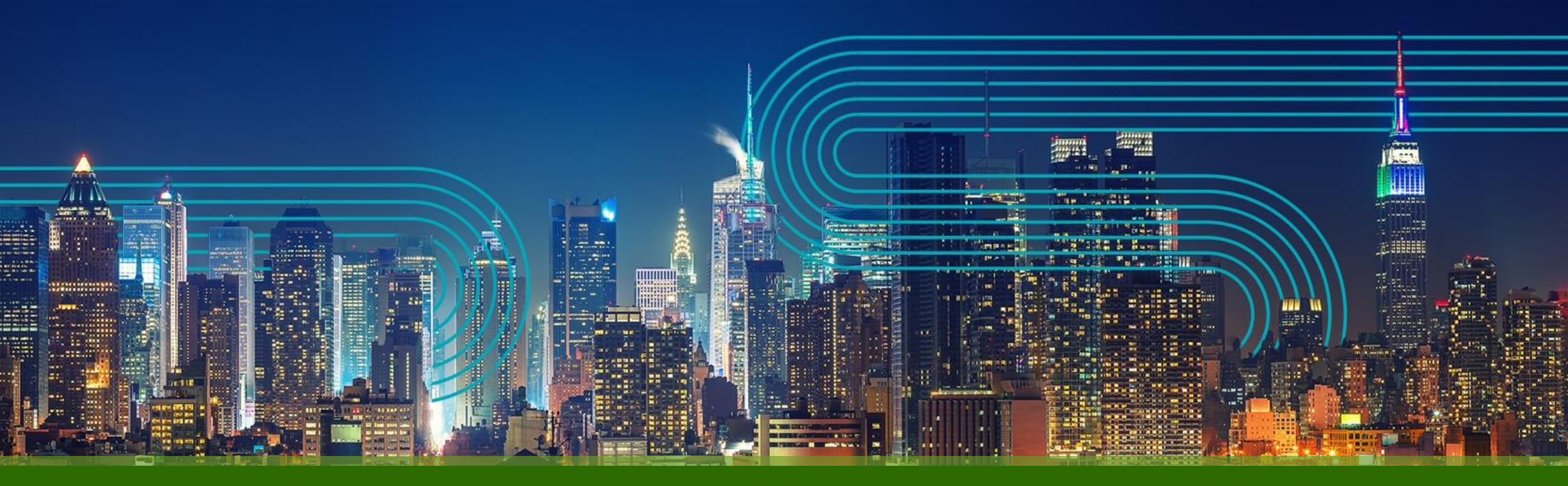

# Paragon Active Assurance Junosベースの試験設定手順

ジュニパーネットワークス株式会社

2023/05/10

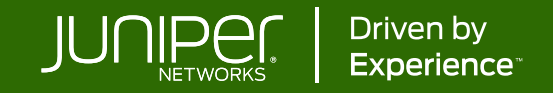

## Junos UDP, TCP, ICMP, TWAMP, HTTP (RPM)事前設定

- 最低でも1つ、RPMを有効にしている機器と通信ができる<u>Test Agent Applicationをインストール</u> ※Test Agent ApplianceはRPMに対応していないので注意
- Junos機器側でPAAから接続する際に使用するユーザー、パスワードを設定
- Junos機器側にNetconfを設定 set system services netconf ssh

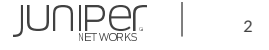

# Junos UDP, TCP, ICMP, TWAMP, HTTP (RPM)事前設定

| · PAAIC                                                                                                    | ネットワ                       | フーク機器を登録                                                                   |                                                                   |                                               | ADD OBJECT     | ×              |
|----------------------------------------------------------------------------------------------------|----------------------------|----------------------------------------------------------------------------|-------------------------------------------------------------------|-----------------------------------------------|----------------|----------------|
| $= \text{Paragon active assurance} \qquad \qquad \textbf{Demo} \lor  \textbf{Q}  \textcircled{0}  \textbf{M}$ |                            |                                                                            |                                                                   |                                               | Name: 🚺        | R1             |
| 🖒 Dashboard                                                                                                   | ings                       |                                                                            |                                                                   |                                               | Host: 🚺        | 192.168.1.1    |
| û Alarms<br>ŝΞ Tests ✓                                                                                        | d change user              | <b>IPTV channels</b><br>Modify IPTV channel list.                          | <b>Speedtest</b><br>Customize your page and modify<br>categories. | <b>SLA</b><br>Change default SLA values.      | Port: ()       | 830 デフォルト: 830 |
| Monitoring                                                                                                    | gs.                        | <b>Report logo</b><br>Change logo to be used in your<br>reports.           | <b>SIP accounts</b><br>Edit SIP accounts.                         | <b>Network device</b><br>Edit network device. | Password: ()   | ······         |
| Accounts     Accounts                                                                                         | e items                    | <b>Y.1731</b><br>Edit Y.1731 MEPs.                                         | <b>TWAMP</b><br>Edit TWAMP reflectors.                            | <b>Ping</b><br>Edit Ping hosts.               | Device type: 🚺 | Junos 🗸        |
|                                                                                                    | a <b>ens</b><br>Pl tokens. | <b>Test Agent Registration users</b><br>Add a Test Agent Registration user |                                                                   |                                               |                |                |
| Account / Network devices Network device                                                                      |                            |                                                                            |                                                                   |                                               |                |                |
| © 2022 Juniper Networks                                                                                       | ŝ                          | + + + ← CSVでImport                                                         | , Exportが可能                                                       | Public                                        | Clear          |                |

## Junos UDP(RPM)

#### 1. Junos機器1にRPM UDPを設定

set services rpm probe <owner name> test <test name> test-interval <seconds>、 set services rpm probe paa test udp test-interval 60 60秒間隔のテスト

set services rpm probe <owner name> test <test name> history-size <number> 例) set services rpm probe paa test udp history-size 12 "show services rpm history-results..." で12個の結果まで保存、表示 set services rpm probe <owner name> test <test name> probe-count <number>

例) set services rpm probe paa test udp probe-count 121 つのテストで12 probeを出す

set services rpm probe <owner name> test <test name> probe-interval <seconds> 例) set services rpm probe paa test udp probe-interval 5 5秒間隔でprobeを出す

set services rpm probe <owner name> test <test name> probe-type udp-ping

例) set services rpm probe paa test udp probe-type udp-ping

set services rpm probe <owner name> test <test name> target address <receiver ip address> 例) set services rpm probe paa test udp target address 192.168.4.1

set services rpm probe <owner name> test <test name> destination-port <receiver port number> 例) set services rpm probe paa test udp destination-port 51000

#### 2. 対向側のJunos機器2にRPM receiverを設定

set services rpm probe-server udp port <port number> Junos機器1の"destination-port"と同じポート 例) set services rpm probe-server udp port 51000

#### 3. probeの確認

show services rpm probe-results show services rpm history-results brief owner paa © 2022 Juniper Networks Test Agentは5秒間隔で測定情報の取得を行うので最低でも1分間 Junos機器側で測定情報を保有する設定を行う事が推奨

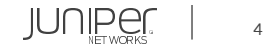

### Junos UDP(RPM)

#### 4. PAA Control CenterでJunos UDPを設定し、"Start"

| New monitoring group                   |                        | Start         Create template                                                                                                    |  |  |  |  |
|----------------------------------------|------------------------|----------------------------------------------------------------------------------------------------|--|--|--|--|
| Name: Junos UI                         | Db.                    | Add new alarm                                                                                                    |  |  |  |  |
| Description:                           |                        |                                                                                                    |  |  |  |  |
|                                        |                        |                                                                                                    |  |  |  |  |
| Junos UDP                              |                        |                                                                                                    |  |  |  |  |
| )                                      | Add Parallel           |                                                                                                    |  |  |  |  |
| ∽ General                              |                        | In this task, a Test Agent connects to one or several lungs devices via the NETCONE protocol and collects measurements from LIDP sessions running on these devices. The Test Agent then |  |  |  |  |
| Client 🚺                               | Select interface       | evaluates errored second thresholds and reports all results back to Control Center.<br>RPMを集計するTest Agentのインターフェース                                                                      |  |  |  |  |
| Network devices                        | Select network devices | 事前設定で登録したNetwork Device                                                                                                    |  |  |  |  |
| Filter based on owner 🚺                | paa                    | 項番 1 で設定したprobe owner名                                                                                                    |  |  |  |  |
| Filter test session 🚺                  | udp                    | 項番 1 で設定したtest名                                                                                                    |  |  |  |  |
| $\checkmark$ Thresholds for errored se | econds (ES)            |                                                                                                    |  |  |  |  |
| RTT threshold (ms) 🚺                   | 100                    | Round-trip timeに対する閾値                                                                                                    |  |  |  |  |
| Jitter threshold (ms) 🚺                | 100                    | ジッターに対する閾値                                                                                                    |  |  |  |  |
| $\sim$ Advanced                        |                        |                                                                                                    |  |  |  |  |
| Result interval (s) 🚺                  | 1                      |                                                                                                    |  |  |  |  |
| $\checkmark$ SLA thresholds            |                        |                                                                                                    |  |  |  |  |
| Good SLA (%) 🚺                         | 99.95                  | ● Good SLAとするパーセンテージの閾値                                                                                                    |  |  |  |  |
| Acceptable SLA (%) 🚺                   | 99.5                   | Acceptable SLAとするパーセンテージの閾値                                                                                                    |  |  |  |  |
| © 2022 Juniper Networks                |                        | Juniner Public                                                                                                    |  |  |  |  |

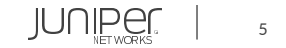

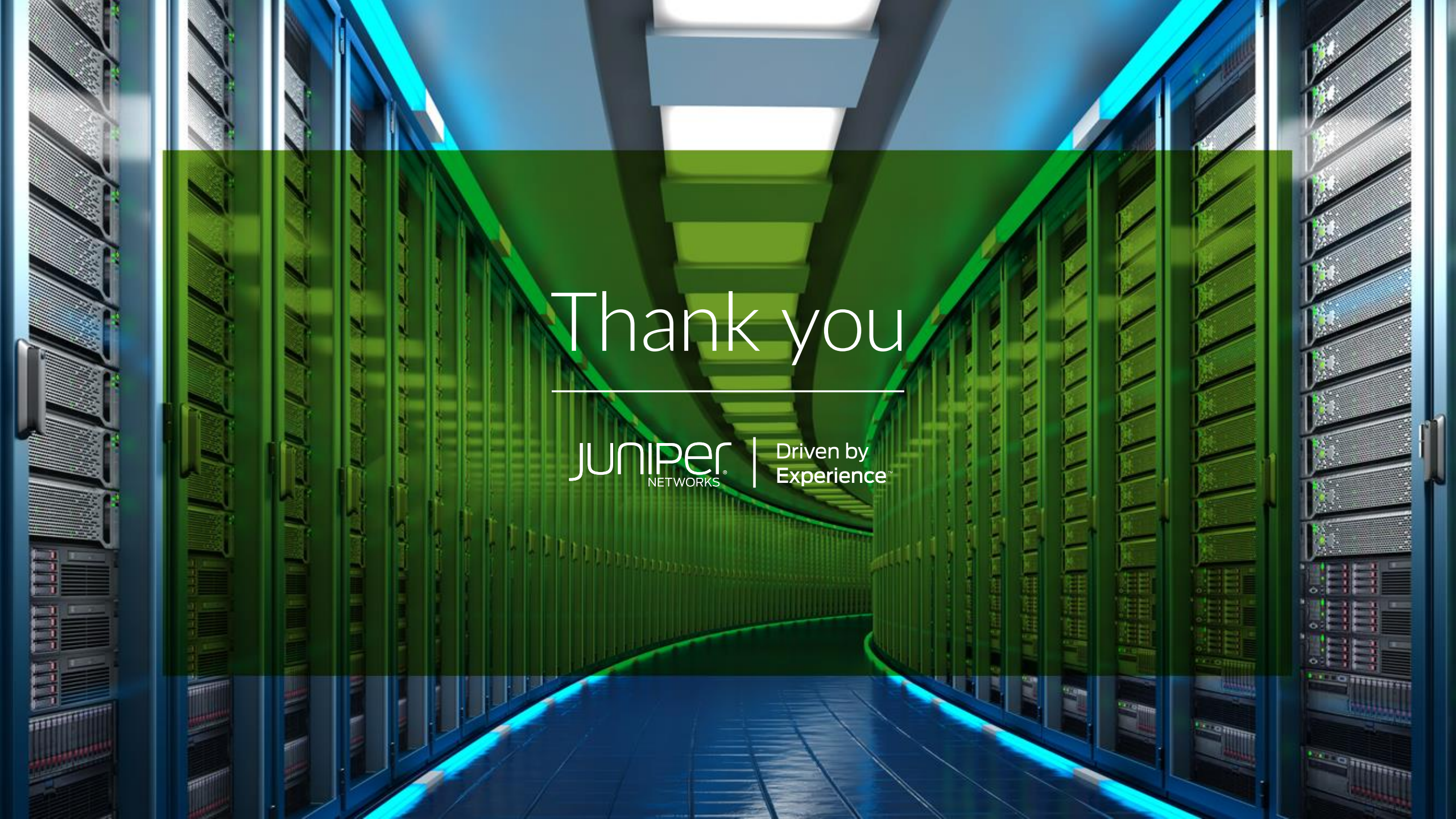